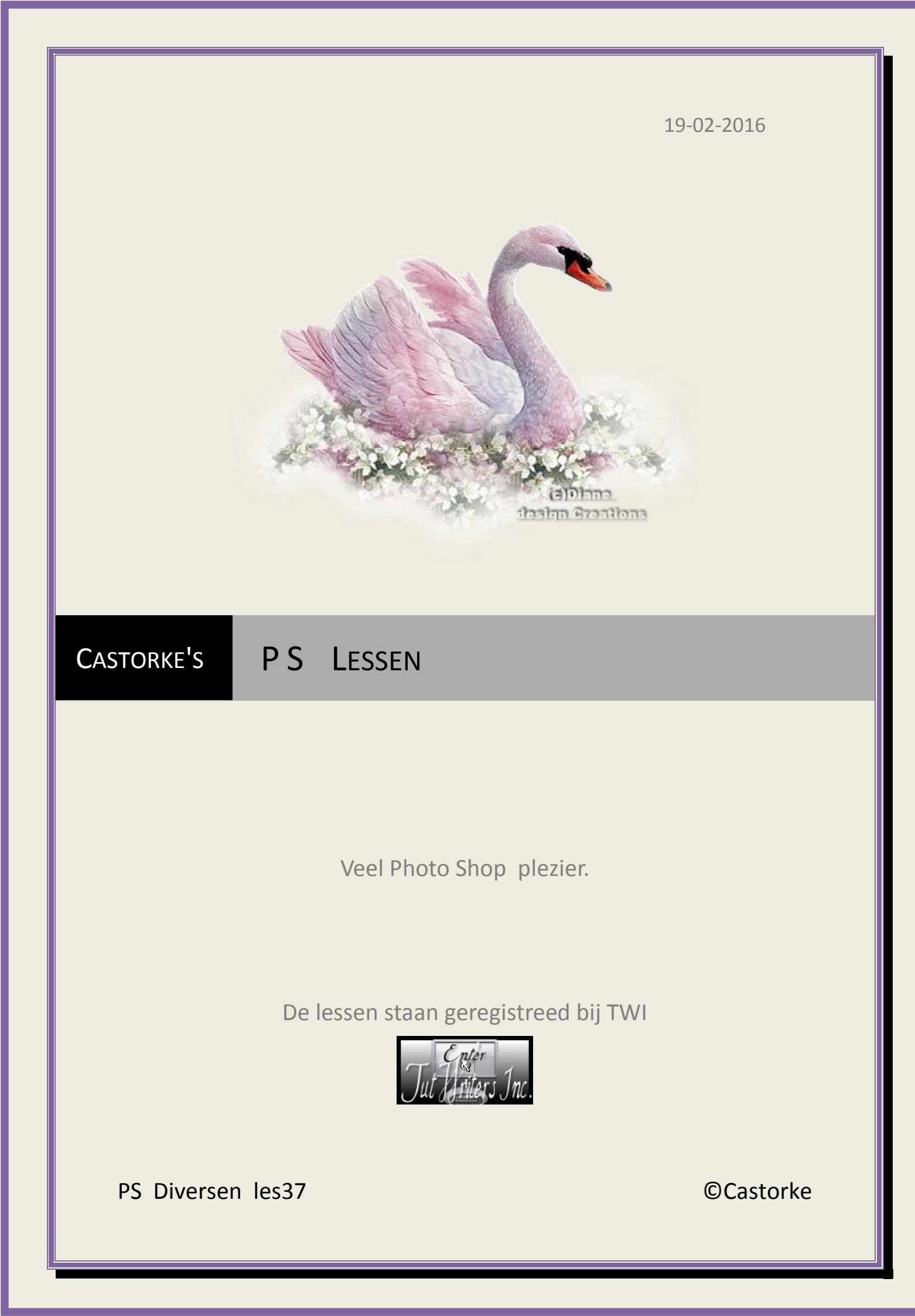

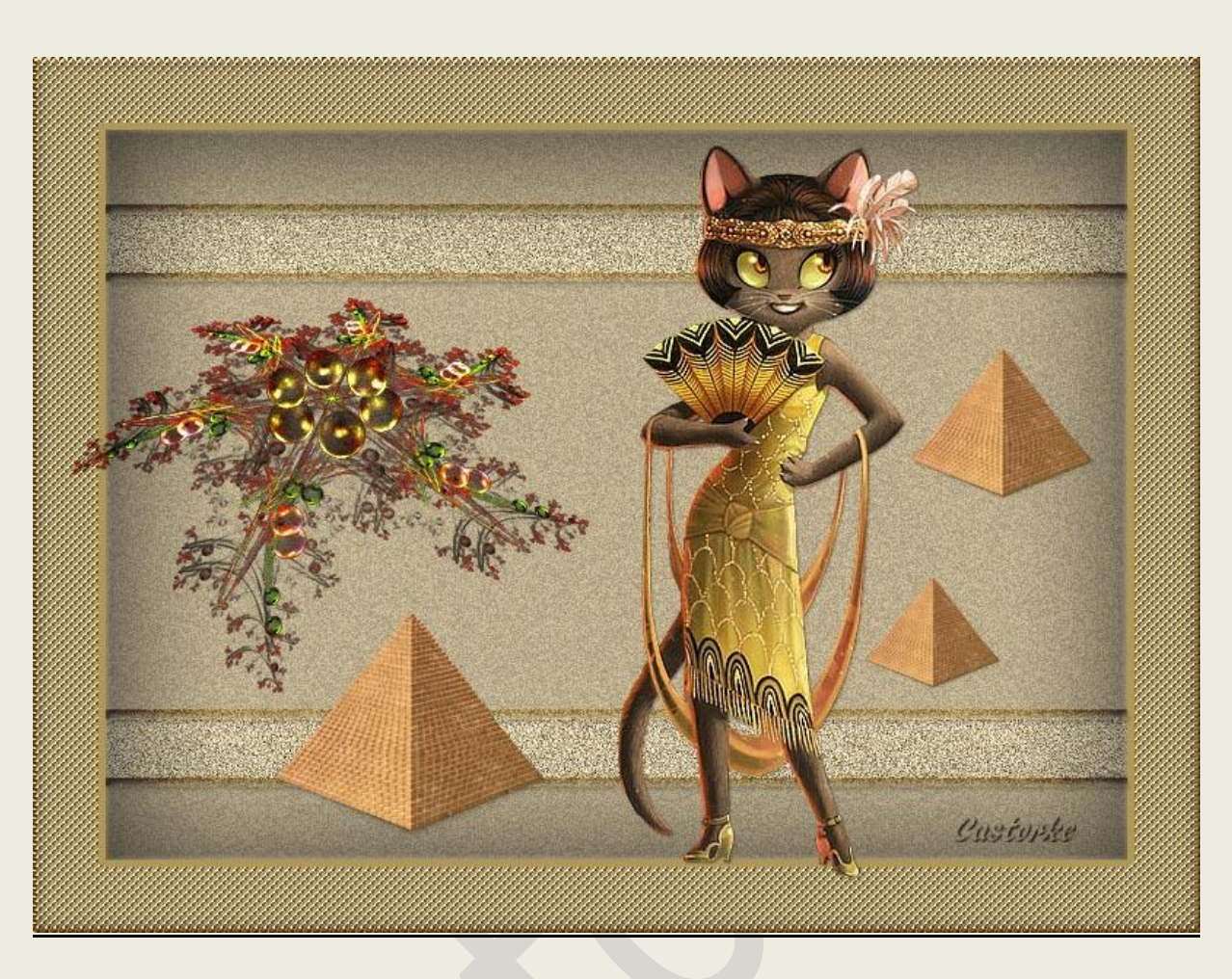

## PS - Diverse - Les 37

Is door mezelf gemaakt met CS6 kan best met een ander PS programma gemaakt worden. Iedere gelijkenis berust op louter toeval.

Materiaal:

Tubes: Tubtatie , Thelma1, пирамида, Ingelore, Castorke

Credits vind je hier.

Met dank aan de tubeuses. Met dank voor de credits. Respecteer hun werk, gelieve dan ook niets aan de <u>tubes</u> en de <u>bestandsnaam</u> te veranderen. De credits behoren tot de originele Artist of maker. Zonder hen was deze les niet tot stand gekomen.

# Materiaal

http://www.castorke.be/tutorial\_PS/diversen/p2/pagina\_2.html

Pagina 2 van 7

#### ©Castorke

- 1. Ctrl+ N (nieuwe afbeelding) 800 x 600 wit, Resolutie 72
- 2. Shift + CTRL + N ( nieuwe laag)
- 3. Vul met wit.
- 4. Ga naar stijlen, zoek Gold 25 en pas de stijl toe.
- 5. Noem deze laag kader.
- 6. Shift + CTRL + N ( nieuwe laag)
- 7. Selecteer de rechthoekige selectiekader. (letter M op je toetsenbord)
- Zet bovenaan in de balk de stijl op <u>Vste gr.</u> B700px , H 500px
   klik in de linker bovenhoek van je werk en je hebt een selectie. Word achteraf goed gezet.
- 9. Vul met kleur #cabc99
- 10. DESELECTEER.
- 11. Activeer in de zijbalk het gereedschap verplaatsen.(druk letter v op het toetsenbord.)
- 12. Selecteren/ Alles.
- 13. Klik op verticale middelpunten uitlijnen, klik op horizontale middelpunten uitlijnen. Je vlak staat nu gecentreerd.
- 14. Noem deze laag binnenvlak.
- 15. Deselecteer.
- 16. Pas de volgende laagstijlen toe:
  - Lijn: kleur b09556

| Grootte:        | 0        | 5       | рх |
|-----------------|----------|---------|----|
| Positie:        | Buiten 🗸 | Custor. | ke |
| Overvloeimodus: | Normaal  |         |    |
| Dekking:        |          | △ 100   | %  |
| Mula in a Maria |          |         |    |

## Gloed binnen:

|                                                                  | [                                                                                                    |                                                   |
|------------------------------------------------------------------|----------------------------------------------------------------------------------------------------|---------------------------------------------------|
| Overvloeimodus:                                                  | Bleken                                                                                                    | ~                                                 |
| Dekking:                                                         | <b>7</b>                                                                                                    | %                                                 |
| Ruis:                                                            | 0                                                                                                    | %                                                 |
|                                                                  |                                                                                                    |                                                   |
|                                                                  | U                                                                                                    | Ľ                                                 |
| lementen                                                         |                                                                                                    |                                                   |
|                                                                  |                                                                                                    |                                                   |
| Tochnieku                                                        | Techter 1.1                                                                                                    | Level Partickers                                  |
| I CUITIICK.                                                      | Zachter 🗸 🔮                                                                                                    | and the second                                    |
| Bront                                                            | Centreren Ranc                                                                                                    | 119199925                                         |
| Bron:                                                            | Centreren                                                                                                    | 1919191915                                        |
| Bron:<br>Inperken:                                               | Centreren  Rance                                                                                                    | 113197315<br>1<br>%                               |
| Bron:<br>Inperken:<br>Grootte:                                   | Centreren  Rance                                                                                                    | 19197929<br>1<br>9<br>9x                          |
| Bron:<br>Inperken:<br>Grootte:                                   | Centreren  Rance Centreren                                                                                                    | i %                                               |
| Inperken:<br>Grootte:                                            | Centreren                                                                                                    | d<br>%<br>px                                      |
| Bron:<br>Inperken:<br>Grootte:                                   | Centreren   Ranc  Centreren  Centreren  Cent | d<br>%<br>px                                      |
| Inperken:<br>Grootte:<br>Contour:                                | Centreren                                                                                                    | i<br>i<br>px                                      |
| Grootte:<br>Contour:                                             | Centreren                                                                                                    | i %                                               |
| Grootte:<br>Contour:<br>Broi:<br>Grootte:<br>Contour:<br>Bereik: | Centreren  Ranc  Centreren  Anti-aliasec  S                                                                                                    | 115597515<br>1<br>9<br>9<br>1<br>1<br>9<br>9<br>8 |

http://www.castorke.be/tutorial\_PS/diversen/p2/pagina\_2.html

| ps_diversen_ | _p2_les37 |
|--------------|-----------|
|--------------|-----------|

©Castorke

#### Schaduw binnen:

| Overvloeimodus:                | Vermenigvuldigen | ~                      |
|--------------------------------|------------------|------------------------|
| Dekking:                       | 75               | Martin cha             |
|                                |                  | CHSLUHRE               |
| Hoek:                          | () 120 ° Glob    | bale belichting gebrui |
| Hoek:<br>Afstand:              | 120 ° ✔ Glot     | pale belichting gebrui |
| Hoek:<br>Afstand:<br>Inperken: | 120 ° ✔ Glot     | pale belichting gebrui |

## Slagschaduw:

| Overvloeimodus:                | Vermenigvuldigen          | ~                              |             |
|--------------------------------|---------------------------|--------------------------------|-------------|
| Dekking:                       |                           | 0 %                            |             |
|                                |                           |                                |             |
| Hoek:                          | 120 ° ♥ G                 | lobale belichtin               | ig gebruika |
| Hoek:<br>Afstand:              | <u>↓ 120</u> • <b>√</b> G | lobale belichtin               | ig gebruike |
| Hoek:<br>Afstand:<br>Spreiden: |                           | lobale belichtin<br>px<br>00 % | ig gebruike |

- 17. Weergave/ Nieuwe hulplijn...
- 18. Horizontaal 100
- 19. Open cas\_lijnen\_les37.
- 20. CTRL + A, CTRL + C, ga naar je werk CTRL + V
- 21. Verwijder de naam.
- 22. Schuif naar boven tegen de hulplijn. Zie prinyout hieronder. Heb er pijltjes bijgezet.
- 23. Dupliceer de laag lijnen.
- 24. Weergave / Nieuwe hulplijn....
- 25. Horizontaal 500

## 26. Schuif onderaan tegen de hulplijn.

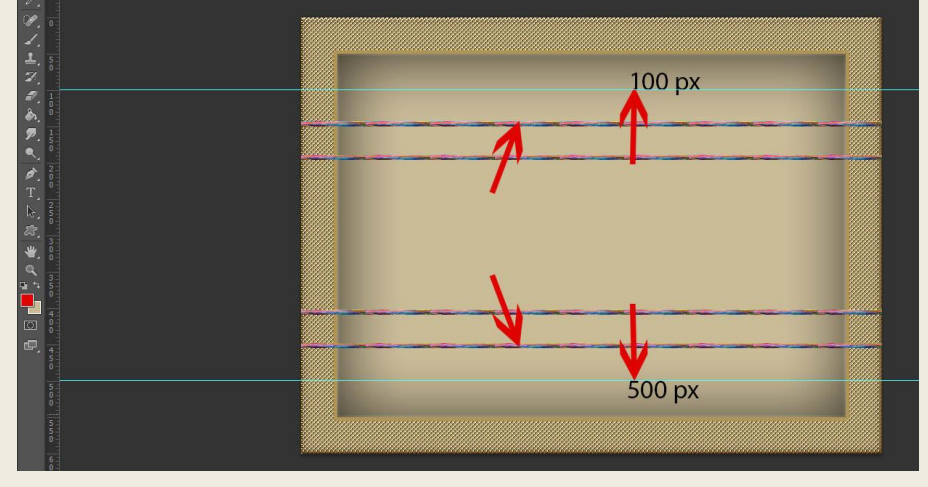

http://www.castorke.be/tutorial\_PS/diversen/p2/pagina\_2.html

Pagina 4 van 7

- 27. Laag, verenigen; omlaag laag.
- 28. Ga naar stijlen, zoek de stijl waterdruppel, toepassen.
- 29. Noem deze laag lijnen.
- 30. Houd SHIFT toets ingedrukt en tik met de toverstaf tussen de twee lijnen boven en onder.

| tik met toverstaf hier.   |  |
|---------------------------|--|
|                           |  |
|                           |  |
| Custonke                  |  |
|                           |  |
|                           |  |
| tile most to voretof bion |  |

- 31. Activeer de laag binnenvlak.
- 32. Filter/ Ruis/ Ruis.... hoev. 12,5, gaussiaans aanvinken,

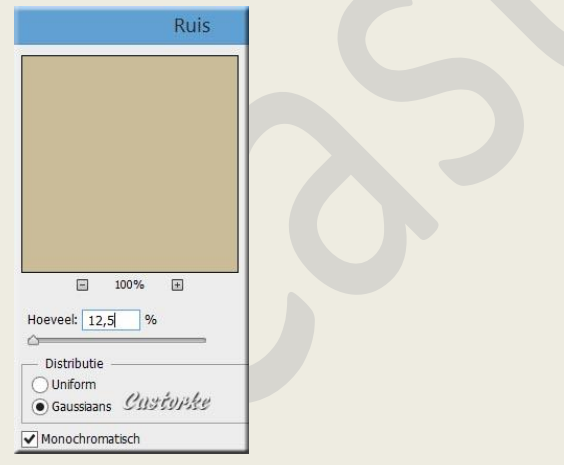

#### ©Castorke

33. Filter/ Verscherpen/ Onscherp masker hoev 50, straal 1, drempel 0

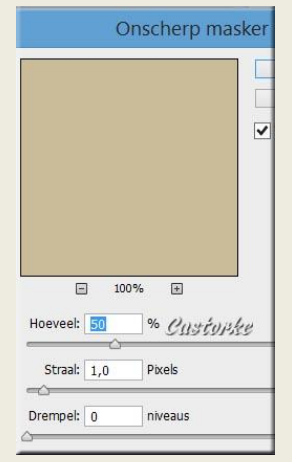

- 34. Selecteren/ Selectie omkeren.
- 35. Filter/ Artistiek/ Filmkorrel 4, 0, 10

| 🗸 🚞 Artistie  | <b>C</b>   |            | ^ | *                   | ок 👘            |
|---------------|------------|------------|---|---------------------|-----------------|
|               |            |            |   | Ann                 | uleren          |
| Droog penseel | Filmkorrel | Fresco     |   | Filmkorrel          | ~               |
| 1.1           | <u>ه ا</u> |            |   | Korrel Cut          | <i>topske</i> 4 |
| Kleurpotlood  | Klodder    | Knipsel    |   | Lichtste gebied     | 0               |
| *             | -          | 5 <u>)</u> |   | <u>I</u> ntensiteit | 10              |
|               | Delesson   | Distais    |   |                     |                 |

- 36. Deselecteer.
- 37. CTRL + klik in het laagminiatuur van de laag binnenvlak.
- 38. Selecteren/ Selectie omkeren.
- 39. Activeer de laag lijnen en druk delete.
- 40. Deselecteer.
- 41. Open bubbles3D-3-bd-13-13-14
- 42. CTRL + A, CTRL + C, ga naar je werk CTRL + V
- 43. CTRL + T (vrije transformatie) Transformeer naar 55%.
- 44. Overvloeimodus op Lineair Licht.
- 45. Zet op zijn plaats.
- 46. Dupliceer de laag.
- 47. Open tubtatie\_1265877738
- 48. CTRL + A, CTRL + C, ga naar je werk CTRL + V
- 49. Activeer het selectie gereedschap. Opgelet zie dat je <u>stijl</u> van de <u>selectie</u> terug op normaal staat ! Maak een selectie rond de naam en verwijder.
- 50. Druk delete.
- 51. CTRL + T (vrije transformatie) transformeer naar 95%

http://www.castorke.be/tutorial\_PS/diversen/p2/pagina\_2.html

## ©Castorke

- 52. Zet op zijn plaats.
- 53. Laagstijl: slagschaduw: dekking 34, afstand 1, grootte 1 kleur zwart.

|                                |                  |         |                               | 23          |
|--------------------------------|------------------|---------|-------------------------------|-------------|
| Overvloeimodus:                | Vermenigvuldigen |         | ~                             |             |
| Dekking:                       | <u> </u>         | 34      | %                             |             |
|                                |                  |         |                               |             |
| Hoek:                          | <u>120</u> • [   | Globale | belichting                    | gebruiker   |
| Hoek:<br>Afstand:              |                  | Globale | belichting<br>DPASS<br>px     | ) gebruiker |
| Hoek:<br>Afstand:<br>Spreiden: |                  | Globale | belichting<br>UPSE<br>px<br>% | ) gebruiker |

- 54. Ореп пирамида
- 55. CTRL + A, CTRL + C, ga naar je werk CTRL + V
- 56. Zet op zijn plaats.
- 57. Dupliceer de laag.
- 58. CTRL + T, transformaat naar 75%.
- 59. Geef een leuke plaats.
- 60. Dupliceer de laag.
- 61. CTRL + T , transformaat naar 75%.
- 62. Zet op zijn plaats.
- 63. Plaats je naam of watermerk.
- 64. Opslaan als .jpg

Zo dat was het ik hoop dat je er van genoten hebt.

Ben benieuwd naar je werk. Stuur het me in originele grootte.

## Plaats ik het bij de andere werkjes. Hier

Vermeld wel je naam, het lesnummer, titel. Succes !

Vraagjes mag je me altijd mailen....

Email 🙀

Het is verboden deze les geheel of gedeeltelijk te kopiëren. De lessen staan geregistreed bij TWI

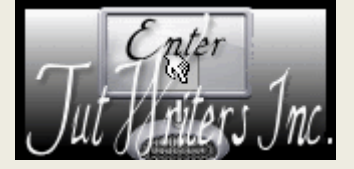